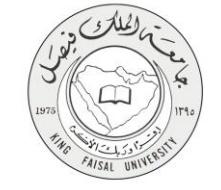

دليل استخدام خدمة استقطاب المتميزين (برنامج الملك للابتعاث الخارجي)

VERSION 1.0 <u>MA</u>Y 27, 2015

Α

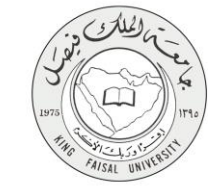

| استقطاب المتميزين (برنامج الملك للابتعاث الخارجي) | اسم الخدمة                  |
|---------------------------------------------------|-----------------------------|
| AC092-131                                         | رقم الخدمة                  |
| حکومة – أفراد (G-C)                               | نوع الخدمة                  |
| المواطنين المتميزين من خارج الجامعة               | الجهة المستفيدة             |
| عمادة شؤون أعضاء هيئة التدريس والموظفين           | الجهة المقدمة للخدمة        |
| إجرائية                                           | مستوى نضج الخدمة الحالي     |
| من خلال الموقع الإلكتروني                         | قنوات تقديم الخدمة          |
| http://apps.kfu.edu.sa/FacultyDeanship/jobs1.asp  | رابط مباشر على الخدمة       |
| 013 5907931                                       | هاتف مباشر للتواصل مع الجهة |
| 013-3807831                                       | المقدمة للخدمة              |
| dfa-help@kfu.edu.sa                               | بريد إلكتروني للدعم الفني   |

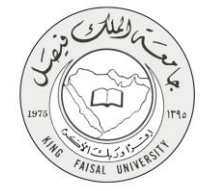

# جدول المحتويات

| رقم الصفحة |                                       | الموضوع        |
|------------|---------------------------------------|----------------|
| ۳          | ىى                                    | جدول المحتويان |
| ٤          | الخدمة في سطور                        | 1-             |
| ٥          | نموذج طلب الخدمة (ورقي او الكتروني)   | ۲_             |
| ٦          | طريقة الدخول على النظام (Inputs)      | -٣             |
| 11         | الخطوات المتبعة للحصول على الخدمة     | - ٤            |
| 15         | شروط ومتطلبات الحصول على الخدمة       | _0             |
| 16         | مسار عمل الخدمة                       | ۲_             |
| 17         | عرض البيانات النهائية للخدمة (Output) | _V             |
| 18         | ملحوظات على الخدمة                    | -^             |
| 19         | تسجيل الخروج من النظام                | 9-             |

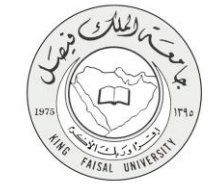

## ۱- الخدمة في سطور

تمكن هذه الخدمة المواطنين المتميزين من خارج المملكة بتقديم طلب على وظائف معيد أو محاضر، يتم ذلك عن طريق ادخال البيانات اللازمة لذلك (البيانات الشخصية – البيانات الاكاديمية).

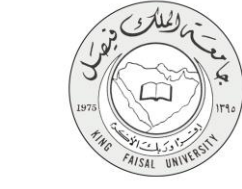

## ۲- نموذج طلب الخدمة

تسجيل البيانات الشخصية الأولية للتمكن من الدخول للنظام

| + × عمادة شئون أعضاء هيئة التدريس             |                                                                                                    | - 8 ×                     |
|-----------------------------------------------|----------------------------------------------------------------------------------------------------|---------------------------|
| Klupps02.Hu.edu.sa/lecturer/King/register.asp | ⊽ ⊄] [0,                                                                                                    | Search ☆ 白 🖡 🎓 😕 🗄        |
|                                               | جامعة الملك فيصل<br>King faisal University                                                                                                    |                           |
|                                               | عمادة تتنؤون أعضاء هيئة التدريس<br>برنامج استقطاب المتميزين من برنامج خادم الحرمين الشريفين للابتعاث الخارجي                                                                                                    |                           |
|                                               | سُنتُهُ السَجِلِ:<br>أدخل جميع البيانات بحرص و دفة حيث ستستخدم هذه البيانات فيما بعد<br>للدخول إلى النظام و استكمال نقديم الطلب                                                                                                 |                           |
|                                               | رئم السبل الدنني: *<br>رئم الجوال: *<br>كلمة المرور: *                                                                                                    |                           |
|                                               | نكيد كلمة فيرور: *<br>عليك إدخال سؤال وإجابته: حيث عندما ننسى كلمة المرور و نزيد استرحاعها,<br>سنظهر لك السؤال و نقوم بإدخال الأجابة التى أدخلتها هنا، لذا يفصل أن تكون<br>الإجابة من كلمة واحدة يحيث تستطيع تذكرها عبد اللزوم. |                           |
|                                               | ۵ــــزن: <sup>ف</sup><br>۲(ډيـــَّز: <sup>ف</sup>                                                                                                    |                           |
|                                               | 8)                                                                                                    | - 🕃 👰 🏞 al (r. 1865-1801) |

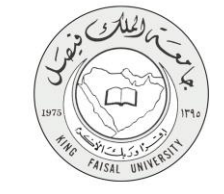

"- طريقة الدخول على النظام (Inputs)

١- ادخل على موقع جامعة الملك فيصل kfu.edu.sa
 ٢- ادخل على موقع عمادة شئون أعضاء هيئة التدريس
 ٣- الضغط على رابط وظائف معيد / محاضر (للابتعاث الخارجي).

| م تسحيل الحفول                                   | المراكز العلمية والبحثية                                   | الكليات   العمادات   الادارات | JI    |
|--------------------------------------------------|------------------------------------------------------------|-------------------------------|-------|
|                                                  |                                                            | القائمة الرئيسية              |       |
|                                                  | لرئيسية > العمادات > عمادة شئون أعضاء هيئة التدريس         |                               |       |
|                                                  | ارم الاتان". ان بحب بكم في معقعنا الالكتروني الحديد        | كلمة العميد 📎                 | 5     |
|                                                  |                                                            | ،<br>الرؤية و الأهداف »       | 1     |
| 💃 🚔 🕻                                            | 🗶 💄 🔳                                                      | أقسام العمادة 🛛 👋             | sl    |
| اكر مرشد الموظف ادارة الإستقطاب                  | دليل الأساتذة استقطاب أعضاء نظام التذاك                    | اللوائح والأنظمة 🚿            | 1     |
| الجديد                                           | المستجدين هيئة التدريس                                     | سلالم الرواتب                 | 4     |
| جميع الأخبار                                     | G News                                                     | نماذج إلكترونية               | ъ     |
|                                                  | اعلان أسماء المرشدين                                       | الهيكل التنظيمي 📎             | 1     |
| المرشحين لوظيفة معيد                             | لدخول المقابلة الشخصية                                     | اخلاقيات المهنة 🛛 📎           | <br>I |
| 1                                                | على وظيفة معيد بكليات<br>الجامعة                           | روابط مفيدة                   | en l  |
| جامعة الملك فيصل تعلن                            | إعلان المرشدين لدخول                                       | اتصل بنا                      | 3     |
| عن طرح وظائف معيدين<br>د (8) تخصصاً في (9) كليات | الاختبار التحريري لوظيفة معيد                              | الأخبار                       |       |
| الشغلها بمواطنين ومواطنات                        |                                                            |                               |       |
| 1. S. 6. S. 6. 6. S. 6.                          |                                                            |                               |       |
| and the second second                            | لحدمات الألكرونية اللوائح دنيل فيئة الندرس الماذع ألكرونية |                               | 1     |
|                                                  | نظام بدل السكن                                             |                               |       |
|                                                  | إستقطاب اعضاء هيئة التدريس<br>وظائف معيد / محاضر           |                               |       |
|                                                  | وظائف معيد / محاضر ( للابتعاث الخارجي )                    |                               |       |
| ستعلامات مالية                                   | وظائف ادارية<br>وظائف نظام العقود                          |                               |       |
|                                                  | وحد حدم حدر.<br>وظائف المستشفى الجامعي                     |                               |       |
|                                                  | شهادات وتعاريف<br>ما حما بر الأربا                         |                               |       |
|                                                  | אָגָע שּׁעָאָ װגּױָה:                                      |                               | _     |

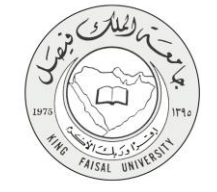

٤- اختار الكلية المراد التقدم عليها.

| + × عمادة نشون أعضاء هيئة التدريس                  |                                                                                                    | - ð ×                                     |
|----------------------------------------------------|----------------------------------------------------------------------------------------------------|-------------------------------------------|
| () Ituspps02 kfu.edu.sa/lecturer/King/colleges.asp | $\forall \mathbf{C}   \mathbf{Q}$ , Seach                                                                                                    | ☆ 白 ∔ ☆ ⊕ Ξ                               |
|                                                    | جامعة الملك فيصل                                                                                                    |                                           |
|                                                    | عمادة تتأوُون أعضاء هيئة التحريس<br>برنامج استقطاب المتميزين من برنامج خادم الحرمين الشريفين للابتعاث الخارجي                                                                 |                                           |
|                                                    | اطلت صادة شؤون أعضاء هيئة القدريس بجامعة الملك فيصل عن توفر<br>عدد من الوظاف الشاغرة بمسمى معيد ( محاضر في الطليف الثالية:<br>إند ها حال الترفية التوفيد على التقوية المكاهرة |                                           |
|                                                    | الصلح عن المحصت المنكم.<br>كالبة الطرم الزراحية والأغلية                                                                                                    |                                           |
|                                                    | كلية الطب البيطري والأروة الحووانية                                                                                                    |                                           |
|                                                    | كلية التربية                                                                                                    |                                           |
|                                                    | كلية إدارة الأعمال                                                                                                    |                                           |
|                                                    | کلید الملوم                                                                                                    |                                           |
|                                                    | كلية الطب                                                                                                    |                                           |
|                                                    | كلية طوم العاسب وتكذية المطومات                                                                                                    |                                           |
|                                                    | كلية السينة الإشيكية                                                                                                    |                                           |
|                                                    | كلية الهندسة                                                                                                    |                                           |
|                                                    | كلية الأداب                                                                                                    |                                           |
|                                                    | كلية علب الإستان                                                                                                    |                                           |
|                                                    | كلية الطوم عطبية التطبيقية                                                                                                    |                                           |
| 🛋 ∂ 🚞 🤷 🛍 🕑 🦁 🔇                                    |                                                                                                    | - 🚷 📳 🎫 aill 🔩 ENG - 9:57 AM<br>5/19/2015 |

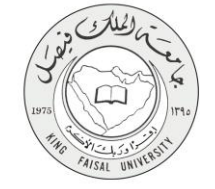

٥- اختار التخصص المراد التقدم عليه.

| + عمادة شلون اعضاء هيئة التدريس                        |                                                                                                    |                           | - 0                  |
|--------------------------------------------------------|----------------------------------------------------------------------------------------------------|---------------------------|----------------------|
| S kfuapps02 kfu.edu.sa/lecturer/King/depts.asp?coll=06 |                                                                                                    | ⇒ C C Q Search            | ☆ 自 ↓ 俞 ❷            |
|                                                        | الملك في صل<br>King Faisal UV                                                                                                    | جامعة                     |                      |
|                                                        | لضاء هيئة التحريس<br>ستقطاب المتميزين من برنامج فادم الحرمين الشريفين للابتعاث الخارجي                                                                                                    | عمادة شؤون l<br>برنامج ال |                      |
|                                                        | التفصيات المتاهة في تلية إدارة الأصل<br>أشخط على التقصي للتعرف على الشروط<br>الدق الأصل (رجل و نساء)<br>المحلسية (رجل و نساء)<br>الأسليب التعية (رجل و نساء)<br>الأسليب التعية (رجل و نساء)<br>الاقتساد (رجل و نساء)<br>العلوم المائية (رجل و نساء) |                           |                      |
|                                                        |                                                                                                    |                           |                      |
| e 😂 🚞 📴 🗃 🥹 🦁 🖏                                        | ej                                                                                                    |                           | - 8 🗑 🍽 at 6, 100 50 |

٦- قراءة الشروط والموافقة عليها والضغط على زر التالى

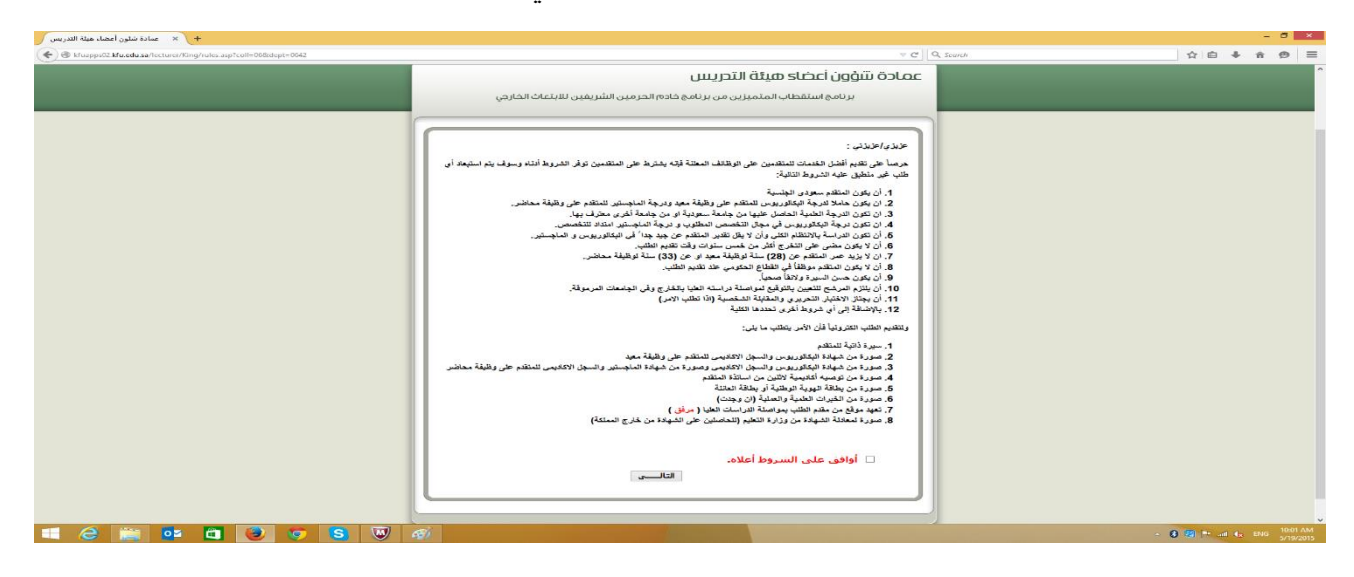

AISAL UN

٧- تسجيل اولي للتمكن من الدخول على النظام ومتابعة تعبئة باقي البيانات ثم الضغط على زر التسجيل

| Ifuapps02 kfu.edu.sa/lecturer/King/register.asp | ∀ C    Q. Search                                                                                                    | ☆ 自 ∔ 舎 ⊜ |
|-------------------------------------------------|----------------------------------------------------------------------------------------------------|-----------|
|                                                 | جامعة الملك في صل                                                                                                    |           |
| _                                               | عمادة سَوُون أعضاء هيئة التحريس<br>برنامج استقطاب المتميزين من برنامج خادم الحرمين الشريفين للابتعات الخارجي                                                                                              |           |
|                                                 | ل منفة تسبيل:                                                                                                    |           |
|                                                 | ادحل جميع البيانات بحرص و دفة حيت سنسينخدم هذه البيانات فيما بعد<br>للدحول إلى البظام و استكمال نقديم الطلب                                                                                               |           |
|                                                 | رکم «سین تعنی: *<br>رکم تجون: *                                                                                                    |           |
|                                                 | عنه هرور: *<br>نغیر نغر درور: *                                                                                                    |           |
|                                                 | عليك إدخال سؤال وإجابته؛ حيث عندما نتسى كلمة المرور و نريد استرجاعها،<br>سنطهر لك السؤال و نغوم بإدخال الأجابة التى ادخلتها هنا، لذا بقصل أن تكون<br>الإجابة من كلمة واحدة بحيث تستطيع بذكرها عبد اللزوم، |           |
|                                                 | هسرون: 2<br>الاجبــــة: 2                                                                                                    |           |
|                                                 |                                                                                                    |           |

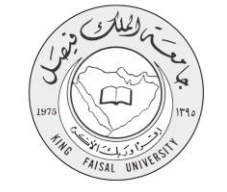

٨- ثم الضغظ على زر الدخول الى النظام

| -        |                    |
|----------|--------------------|
|          |                    |
| בסוכס ש  |                    |
| 101 E.C. |                    |
|          | عمادة تتا<br>شا هم |

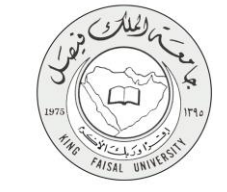

# ٤- الخطوات المتبعة للحصول على الخدمة ٢- العبئة رقم السجل المدني وكلمة المرور ثم الضغط على زر الدخول.

| + × جاسعہ السلك میصل 🔶                           |                                                                                                    | - 8 - 8                                                 |
|--------------------------------------------------|----------------------------------------------------------------------------------------------------|---------------------------------------------------------|
| < @ kfuapps02.kfu.edu.sa/lecturer/King/login.asp | v C ] 🔍 Search                                                                                                    | ☆ 습 추 송 용 =                                             |
|                                                  |                                                                                                    |                                                         |
|                                                  | عصادة سروول اعصاد هيئة البحريتيل<br>برنامج استقطاب المتميزين من برنامج خادم الحرمين الشريفين للابتعاث الخارجي                                         |                                                         |
|                                                  | خدید دیدن:<br>رمز صحن مدین ؟<br>الله امیری ؟<br>الله میری ؟<br>الله میری ؟<br>الله میری ؟<br>الله میری ؟<br>الله میری ؟<br>الله میری ؟<br>الله میری ؟ |                                                         |
| - 6 🚔 😐 🛍 🕑 👽 🔕 🔍                                |                                                                                                    | → 3 10 [** all 4 <sub>R</sub> ENG 10.01 AM<br>5/14/2015 |

۲- الضغط على زر البيانات الشخصية.

| <ul> <li>(m) 200 miles allow ≥ </li> <li>(m) 200 miles allow ≥ </li> <li>(m) 200 miles allow &gt; </li> </ul> | v 🐨 🖉 🖉 🖓 Sranh                                                                                                    |  |
|----------------------------------------------------------------------------------------------------|----------------------------------------------------------------------------------------------------|--|
|                                                                                                    | الملك في من الملك في من الملك المراجع الملك الم                                                                                                    |  |
|                                                                                                    | عمادة شؤون أعضاء ميئة التحريس<br>برنامج استقطاب المتميزين من يرنامج فادم الحرمين الشريفين للابتناك القارض                                                                                                    |  |
|                                                                                                    | ىۋە دەخل ئەندىي .<br>12346971890 - يې ئەرىپىلىلەن<br>10-م يىلىلەن : يېنىپ                                                                                                    |  |
|                                                                                                    | ن معیدة المحلمان المحلمان المحلمان المحلمان المحلمان المحلمان المحلمان المحلمان المحلمان المحلمان المحلم المحلمان المحلم المحلم المحلمان المحلم المحلمان المحلم المحلمان المحلم المحلمان المحلم المحلمان المحلم المحلمان المحلم المحلمان |  |
|                                                                                                    | ن میروندهای بر محکوم با میروند میروند میروند میروند میروند میروند میروند میروند میروند میروند میروند میروند می<br>محکوم از میروند میروند میروند میروند میروند میروند میروند میروند میروند میروند میروند میروند میروند میروند میرون                                                                                                    |  |
|                                                                                                    | للجاعة علت التقرير                                                                                                    |  |
|                                                                                                    | طلبك اكتمال بنيكرا لك.<br>همزوجن شقتم                                                                                                    |  |
|                                                                                                    |                                                                                                    |  |

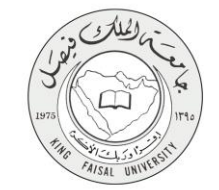

٣- تعبئة البينات الشخصية .

| + × جامعة الملك فيصل +                                                                                                    |                                                                                                 |                                       | - 0 ×                       |
|----------------------------------------------------------------------------------------------------|-------------------------------------------------------------------------------------------------|---------------------------------------|-----------------------------|
| International and the second second s |                                                                                                 | v C   Q. Search                       | ☆ 白 ♣ 余 ⊜ ☰                 |
|                                                                                                    | <del>ما ك في صل</del><br>۲۱۱۳۵ عمامه                                                            | جامعة ال                              |                             |
|                                                                                                    | מענים וודר (עוש) וודר (עוש)<br>וقطاب المتميزين من برنامج خادم الحرمين الشريفين للابتعاث الخارجي | عمادة شؤون أعد<br>برنامج است          |                             |
|                                                                                                    | أنطل جميع البيائك بحرمن و دفة                                                                   |                                       |                             |
|                                                                                                    |                                                                                                 | الييانات الشخصيه-<br>الاسم الرياحی: * |                             |
|                                                                                                    | 1234567890                                                                                      | السجل المدنى: 🗮                       |                             |
|                                                                                                    | 1234567890                                                                                      | ركم الجوال: 🚔                         |                             |
|                                                                                                    | کې - ۲                                                                                          | الجنس: 糞                              |                             |
|                                                                                                    | اعزب ۷                                                                                          | الحالة الإجتماعية:                    |                             |
|                                                                                                    | لايوجد ب                                                                                        | العمل الحالى: 🗮                       |                             |
|                                                                                                    |                                                                                                 | جهة العمل:                            |                             |
|                                                                                                    | اليوم الشهر، السنة (مدار 1437)<br>اختر اليوم v اختر الشهر v هجري                                | تاريخ بداية العمل:                    |                             |
|                                                                                                    | اليوم الثنيور السنة (مثل 1431)<br>اعتر اليوم v اعتر الشهر v هجري                                | تاريخ نهاية العمل:                    |                             |
|                                                                                                    | ~~~                                                                                             | متان الميلاد: 🗮                       |                             |
|                                                                                                    | اليوم الشهور السنة (مثل 1431)<br>20 × مطر × 1402 هجري<br>2010 × مايو × 2010 ميلادي              | تاريخ الميلاد: 🛎                      |                             |
|                                                                                                    |                                                                                                 | ± •/12.01 /11 als                     | - R R Pr at d. FNG 10:03 AM |
|                                                                                                    |                                                                                                 |                                       | 5/19/2015                   |

### ٤- اختيار الكلية والقسم.

| + × عمادة سَنُون أعضاء هيئة التدريس                                       |                                                                                                    |       |                  |     | 5 ×                   |
|---------------------------------------------------------------------------|----------------------------------------------------------------------------------------------------|-------|------------------|-----|-----------------------|
| & Kfuspps02.kfu.edu.sa/lecturer/King/apply_college.asp?coll=018cdept=0151 | v C                                                                                                    | 습     | ê ↓              | ŵ   | ⊜ ≡                   |
|                                                                           | جامعة الملك فيصل                                                                                                    |       |                  |     |                       |
|                                                                           | عمادة شفون أعضاد هيئة التدريس                                                                                                    |       |                  |     |                       |
|                                                                           | ير نامج استغطاب المتميزين من بر نامج خلام الحرمين الشريفين للابتعاث الخارجي<br>بر نامج استغطاب المتميزين من بر نامج خلام الحرمين الشريفين للابتعاث الخارجي                                                                                                    |       |                  |     |                       |
|                                                                           | الكلية والقسم العراد التقديم عليها-<br>التية:       كلية قطوم الإرامية والأغنية       تشبي:       الأصال الزراجية و طوم الصنيفك       الشبية:       المنتقد تنه:       المنتقد تنه:       التسري      القرر      التربي      التربي    التربي    التربي    الربي    الالربي      الالرب     اللربي    ا |       |                  |     |                       |
|                                                                           |                                                                                                    |       |                  |     |                       |
|                                                                           |                                                                                                    |       |                  |     |                       |
|                                                                           |                                                                                                    |       |                  |     |                       |
|                                                                           |                                                                                                    |       |                  |     |                       |
| 🛋 ĉ 🚞 🚥 🖨 💽 🦁 🖉                                                           |                                                                                                    | - 8 😫 | e all <b>A</b> s | ENG | 10:04 AM<br>5/19/2015 |

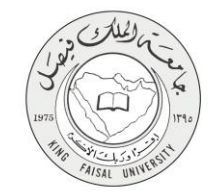

#### ٥-اختيار البيانات الاكاديمية.

|                   |                                                                                                    | 🗙 🗖 🗕 🛋 👌 عمادة شئون أعضاء هيئة التا 🗙 🗾        |
|-------------------|----------------------------------------------------------------------------------------------------|-------------------------------------------------|
| = ⊕ ☆             |                                                                                                    | kfuapps02.kfu.edu.sa/Lecturer/apply.asp 🗈 🈏 ← → |
|                   | جامعة الملك فيصل<br>مستعندات الملك فيصل<br>عمادة شؤون أعضاد هيئة التحريس والموظفين<br>طالب الآقدم اعطافة معاد                                                                                                    |                                                 |
|                   |                                                                                                    |                                                 |
|                   | رقم السجل العناني :: 1234567897<br>الاسم بالقامل :: تفتقت<br>تعبية البيقات التنفصية<br>تعبية الثقية والقسم العراق التقديم عليها<br>تعبية البيقات التقديم عليها<br>أرفق جديع المستندات المطلوبة<br>طبية غير مكانيل الرجاء استعمار بقن البيقات. |                                                 |
|                   | الخرىج من النظام                                                                                                    |                                                 |
|                   |                                                                                                    |                                                 |
|                   |                                                                                                    |                                                 |
|                   |                                                                                                    |                                                 |
|                   |                                                                                                    |                                                 |
|                   |                                                                                                    |                                                 |
| = 2 🚞 🔹 🛍 🥹 💽 S 🕅 |                                                                                                    | - 🕄 🖳 ╬ ⊶il Φ) ε 2:25 PM<br>4/13/2015           |
|                   |                                                                                                    |                                                 |

#### ٦-تعبئة البيانات الاكاديمية.

| + عمادة شئون أعضاء هيئة التدريس 🔸                     |                                                                                                    | - 6 ×                        |
|-------------------------------------------------------|----------------------------------------------------------------------------------------------------|------------------------------|
| Kluapps02.kfu.edu.sa/lecturer/King/apply_academic.asp | ₹ C Q Search                                                                                                  | ☆ 自 ♣ 余 傍 ☰                  |
|                                                       | جامعة الملك في صل                                                                                             |                              |
|                                                       | عمادة نتنوُون أعضاء هيئة التحريس<br>برنامج استقطاب المتميزين من برنامج خادم الحرمين الشريفين للابتعاث الخارجي |                              |
|                                                       | أذحل جميع السانات تحرص و دقه                                                                                  |                              |
|                                                       | اليپتان الاکاديمية<br>درجة اليتقريرين:<br>الجنمة النكرج منها: 2                                               |                              |
|                                                       | سونة: ۱<br>التغية: ۱<br>التغية: ۱                                                                             |                              |
|                                                       | القسم:                                                                                                    |                              |
|                                                       | اليوم الشين السنة بالمثل (143)<br>تاريخ المصول على اليكلوريوس :                                               |                              |
|                                                       | محل اليكالوريوس: درجة المعل اللهائية المعل المامل عليه<br>محل اليكالوريوس: 4 v                                |                              |
|                                                       | آخر مزهل علمی بند شهادهٔ البکالریزوس: م <del>اجتـــیر v</del>                                                 |                              |
|                                                       | بولات الميستين<br>الجامع المثقر ج منها: 2                                                                     |                              |
|                                                       | الدونة: 2                                                                                                    |                              |
|                                                       | الكلية: 2                                                                                                    |                              |
| 📑 🤤 📴 🔂 😺 🚺                                           |                                                                                                    | ~ 😵 🔩 🅶 ⊶it 4x ENG 5/19/2015 |

صفحة رقم 13 من 20

٧-ارفاق جميع المستندات المطلوبة في النموذج ثم رفعها في ملف واحد

| + × عمادة شلون أعضاء هيئة التدريس                           |                                                          |                                                                                                    |                            | - 0 ×                         |
|-------------------------------------------------------------|----------------------------------------------------------|----------------------------------------------------------------------------------------------------|----------------------------|-------------------------------|
| Kluapps02.kfu.edu.sa/lecturer/King/apply_certifications.asp |                                                          |                                                                                                    | ∀ C Q, Search              | ☆ 自 ♣ 余 勇 ☰                   |
|                                                             |                                                          | <b>ا ا ملك في صل</b><br>King faisal univ                                                                                                    | جــامع<br>۲۰۱۱۲۷           |                               |
|                                                             | فين للابتعات الخارجي                                     | ي أعضاء هيئة التحريس<br>ج استقطاب المتميزين من برنامج خادم الحرمين الشري                                                                                                    | <b>عمادة شؤور</b><br>برناه | _                             |
|                                                             |                                                          | ادات و الخبرات و الدورات                                                                                                    | إرفاق الشو                 |                               |
|                                                             | عن 8 ميميا پايات<br>ل الاكانيس للمانند، على رطيئة مماندر | يرجي رضع جنيع الميقات تسطيرية قندة في ملقف أو لحد من تريع PDF ؛ يزيد حجم عن 8 ميجا بابت<br>1. سررة ذاتية المكثر.<br>2. صررة من تبقاء المكثريريان والسحا الاكليمي وسررة من ثبياء الماسطير والسما الاكليمي المكتم على وطيئة محاصر<br>4. صررة من تبقاه الورية الكليمي المكان الاكليمي وسررة من ثبياء الماسطير والسما الاكليمي المكتم على وطيئة محاصر<br>5. صررة من تبقاه الورية الرطيقة أو رسينا<br>6. صررة من تعدر القرات الطبق السلية أو رسينا<br>8. صرورة لماسلة الشهاء من واراة الطبر (التحاسان على الشهاء: من خارج السلك)<br>8. صرورة لماسلة الشهاء من واراة الطبر (التحاسان على الشهاء: من خارج السلك) |                            |                               |
|                                                             | No file sele                                             | ectedBrowse B                                                                                                    | اضغط على زر owse           |                               |
|                                                             | رفع الطف                                                 | ف للتحيل                                                                                                    | اضغط على زر. رفع الما      |                               |
|                                                             | State Bart at                                            | a la transist                                                                                                    |                            |                               |
|                                                             | لاستيدان الملق                                           | لمتناهدة الملف المرعوع                                                                                                    | 1                          |                               |
|                                                             |                                                          | التقسي<br>القروع من الطام                                                                                                    |                            |                               |
| 🛋 🥝 🚔 🤷 🖬 🕑 🦁 🔇                                             | <b>V</b>                                                 |                                                                                                    |                            | - 8 10 10:04 AM<br>\$/19/2015 |

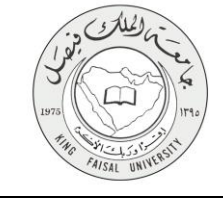

## ٥- شروط ومتطلبات الحصول على الخدمة

٦. تقديم الطلب

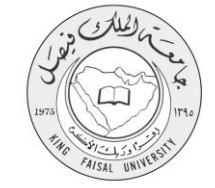

## ٦- مسار عمل الخدمة

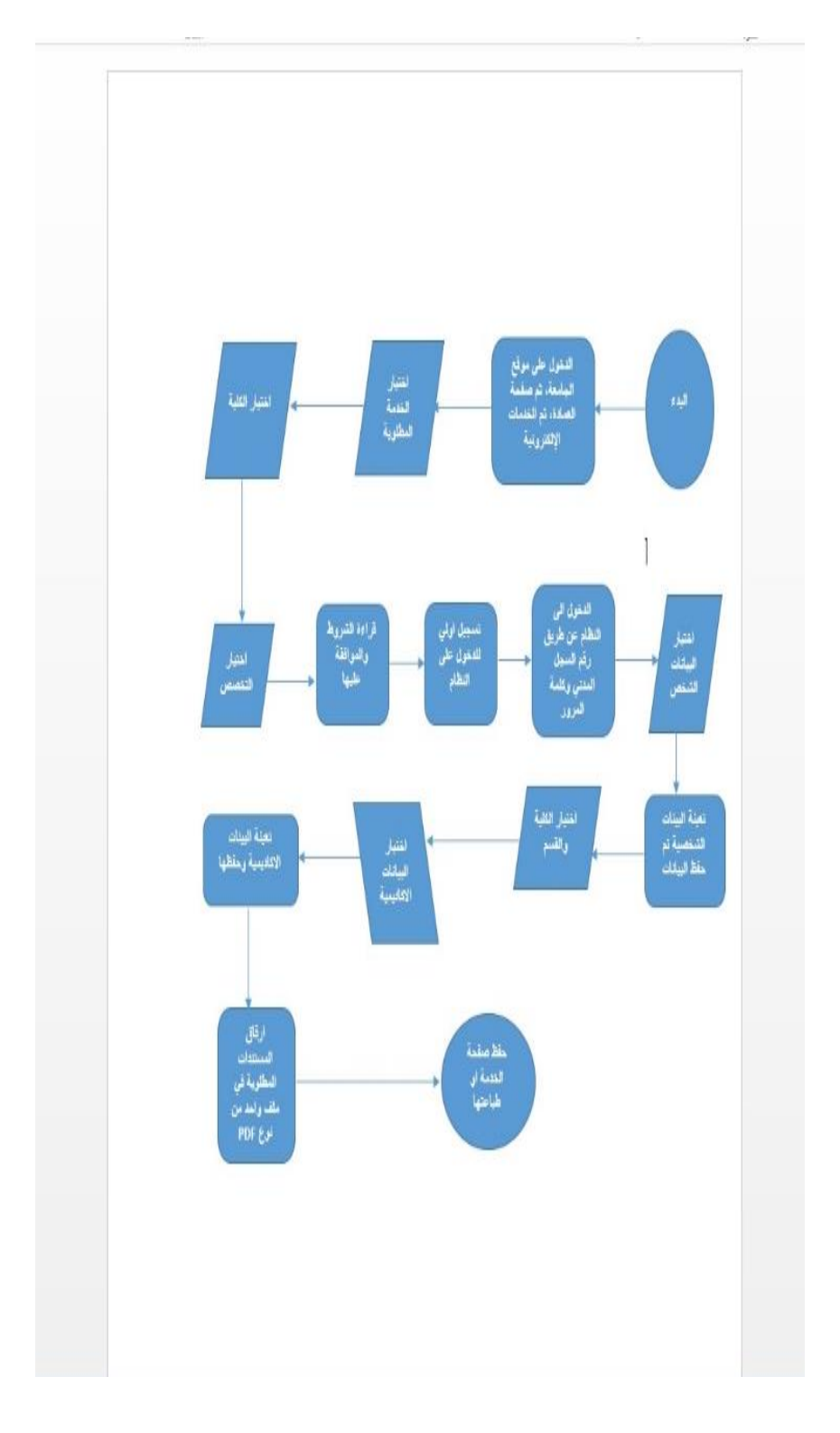

صفحة رقم 16 من 20

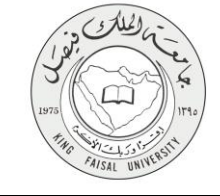

## V- عرض البيانات النهائية للخدمة (Output)

| لتتاريخ : لتعرقت :<br>التقد لوظيفة ميد او محاضر للميتشين لعام 1435/1436<br>التقد بيب متابعة الطب يشكل سندر من خلال العولي تعدولة النتيجة.<br>اعبة والأغلية القسم: القسم: الأعمال الزراعية و علوم للسنتيلك<br>المعام الأعلية القلم: الأعمال الزراعية و علوم للسنتيلك<br>المعام المعالي: المعام 1234567891<br>المعام المعالي: المعام 1234567891                                                                                                    | الرقم :<br>الرقم :<br>ملاحظة م<br>الثانية والفسم المراد الثقديم عليها:<br>الثقلية: المثقدم لها:<br>الطبقة المثقدم لها:<br>المعربات الشخصية:<br>الاسم: التاليانية:<br>رقم الجوال: الالمانية: |
|----------------------------------------------------------------------------------------------------|----------------------------------------------------------------------------------------------------|
| التقدم لوظيفة معد او محاضر للمبيتمين لعام 1435/1436<br>لعلة: يوبي ملاية اطلب يذكل سنر من خلال الدواني لعرفة الليبية.<br>اعبة والأغلية القسم: القسم: الأصل الزراعية و علوم للسنهاك<br>اعبة والأغلية القلراني: 1234567891<br>السجل المنلي: 1234567891<br>ما تعا المنزل: 1234567891                                                                                                    | طلب ا<br>عليه والقسم المراد التقديم عليها:<br>التقلية، والقسم المراد التقديم عليها:<br>التقلية، المتقدم ليها:<br>العظومات الشخصية:<br>المعرومات الشخصية:<br>رقم الجوال: م                   |
| اعية والأغلية القسم: الأعمال الزراعية و علوم المستهلك<br>اعبة والأغلية القسم: الأعمال الزراعية و علوم المستهلك<br>المسجل المدنى: 1234567891<br>ماتف المنزل: 1234567890                                                                                                    | التلية: فكر العرب العرب العرب العرب التربا<br>الوظيفة استقدم لها: معيد<br>الملازمات التسقيمية:<br>الاسم: العرب العرب العرب التربية<br>رقم الجوال: الإسلامي                                  |
| السجل المنتي: 1234567891<br>1234567890 منتف المنترل: 1234567890                                                                                                    | الوظيفة المنقدم لها: معيد<br>المطومات الشخصية:<br>الاسم: الاسم: منابع الله المطالب الاسم:<br>رقم الجوال: 111111111                                                                          |
| السجل المدنى: 1234567891<br>1234567890 مانغ المنزل: 1234567890                                                                                                    | المغاومات الشخصية:<br>الاسم: للاسم:<br>رقم الجوال: 111111111                                                                                                    |
| السجل المدنى: 1234567891<br>مالف المنزل: 1234567890                                                                                                    | الاسم: الاسم:<br>رقم الجوال: 111111111                                                                                                    |
| المتف المنزل: 1234567890                                                                                                    | رقم الجوال: 111111111                                                                                                    |
| a the second second sec |                                                                                                    |
| الحاله الإجتماعية: اعزب                                                                                                    | الجنس: ذكر                                                                                                    |
| جهة العمل:                                                                                                    | العمل الحالى: لا                                                                                                    |
| تاريخ نهاية العمل: // هـ                                                                                                    | تاريخ بداية العمل: // هـ                                                                                                    |
| تاريخ الميلاد: 01/02/1435 هـ                                                                                                    | مكان الميلاد: بيسبيس                                                                                                    |
| البريد الإلكتروني: ggg@gg.com                                                                                                    | عنوان السكن:                                                                                                    |
|                                                                                                    | البيانات الأكاديمية:                                                                                                    |
|                                                                                                    | درجة البكلوريوس:                                                                                                    |
| الجامعة: 1                                                                                                    | الدولة: 1                                                                                                    |
| القسم: 1                                                                                                    | الكلية: 1                                                                                                    |
| سنة النفرج: 1434                                                                                                    | التغصص: 1                                                                                                    |
| المغل: 3                                                                                                    | درجة المعل: 4                                                                                                    |
|                                                                                                    | ىرجة الماجستير :                                                                                                    |
| الجامعة:                                                                                                    | الدولة:                                                                                                    |
| القسم:                                                                                                    | الكلية:                                                                                                    |
| سنة النفرج:                                                                                                    | التفصص:                                                                                                    |
|                                                                                                    | المعدل:                                                                                                    |
|                                                                                                    | ىرچة الدكتوراة:                                                                                                    |
| الجامعة:                                                                                                    | الدولة:                                                                                                    |
| القسم:                                                                                                    | الكلية:                                                                                                    |
| سنة التغرج:                                                                                                    | التخصص:                                                                                                    |

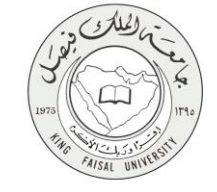

## ۸- ملحوظات على الخدمة

يمكن للمستفيد ان يقوم بعمل الآتي:

١- تقديم الطلب
 ٢- تحديث الطلب
 ٣- متابعة الطلب

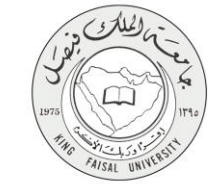

## ٩- تسجيل الخروج من النظام

اضغط رمز "الخروج من النظام" الموجود أسفل الشاشة.

|         |                                                                                                    | × 🗖 – 📥 👌 عمادة شلون أعضاء هيلة الله × 👝                       |
|---------|----------------------------------------------------------------------------------------------------|----------------------------------------------------------------|
| = 0 Y * | جامعة الملك فيصل                                                                                             | ktuapps02.ktu.edu.sa/lecturer/king/request_status.asp [] S ← → |
|         | عمادة تترؤون أعضاء هيئة التحريس<br>برنامج استقطاب المتميزين من برنامج خادم الحرمين الشريفين للابتعات الخارجي | _                                                              |
|         | نلف حيث أن تطلب الذي قدمته غير مقتل.<br>الفري من التظام                                                      |                                                                |
|         |                                                                                                    |                                                                |
|         |                                                                                                    |                                                                |
|         |                                                                                                    | - 0 19 v - 1 4. ms 1500 AM                                     |

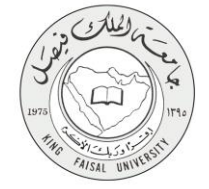

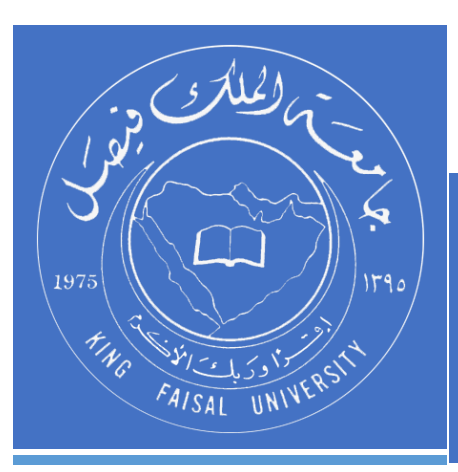

KINGDOM OF SAUDI ARABIA MINISTRY OF EDUCATION KING FAISAL UNIVERSITY

صفحة رقم 20 من 20